## Utilisation de Latispro pour la conductimétrie

Relier la cellule de conductimétrie au boitier connecté à la « tortue » lui-même relié à l'ordinateur. L'écran affiche :

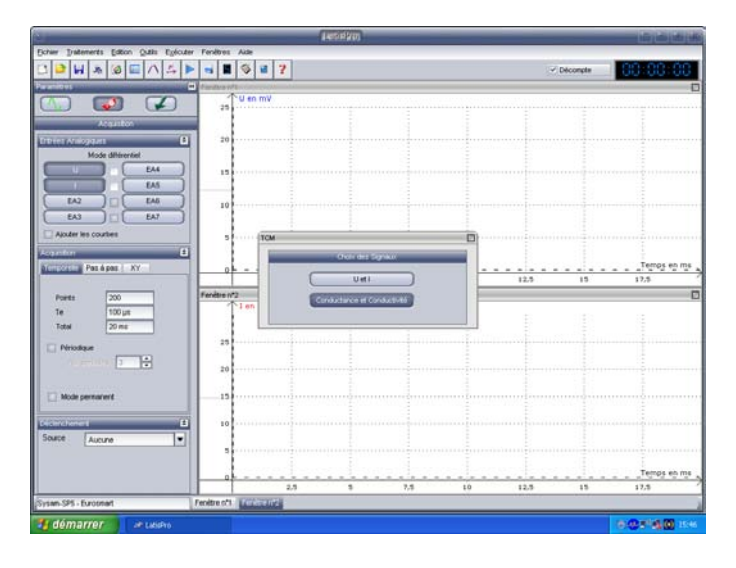

Cliquer sur conductimétrie.

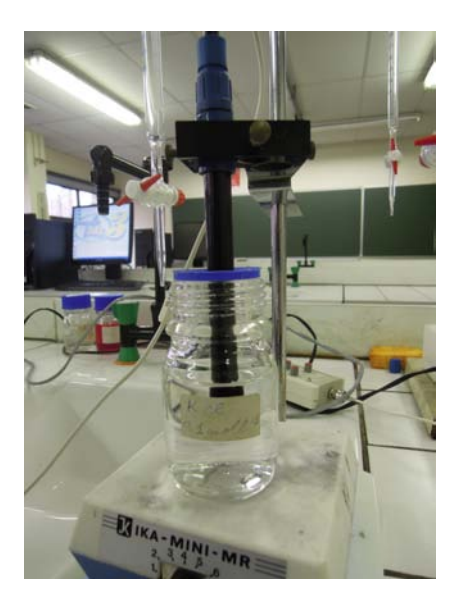

On place l'électrode de conductimétrie dans la bouteille contenant du KCl 0,1 mol.L<sup>-1</sup> Ecrire la valeur de 11670  $\mu$ S.cm<sup>-1</sup> correspondante dans la case :

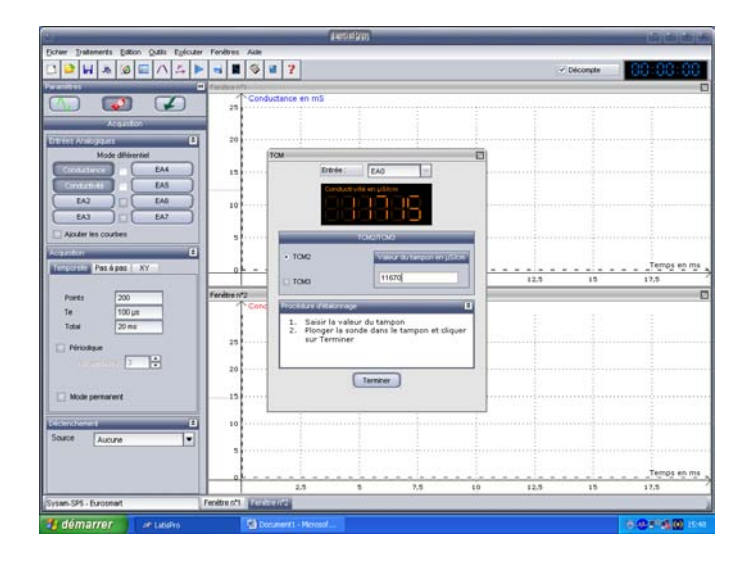

Cliquer légèrement à gauche de l'axe des ordonnées et afficher pour minimum 0 et pour maximum 5 mS.cm<sup>-1</sup>

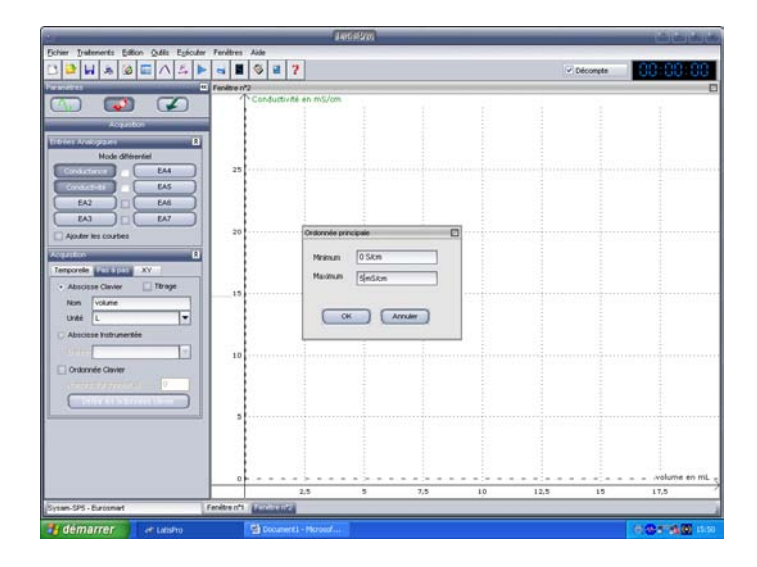

Choisir l'onglet « pas à pas ». Ecrie « volume » et pour unités « L ». En général, l'axe est gradué jusqu'à 50 mL :

| 1                                                                                                    | _              | -               | tia Pro, |    |    |     |                                          |    | والمرجعة والأفري |
|----------------------------------------------------------------------------------------------------|----------------|-----------------|----------|----|----|-----|------------------------------------------|----|------------------|
| Echer Indenents Editor Outis Epicuter Fer                                                                                                    | nitres Aide    |                 |          |    |    |     |                                          |    |                  |
|                                                                                                    |                | 7               |          |    |    |     | C Décompte                               |    | 0.00.00          |
| Parameters (C) Fee                                                                                                    | nitre n*2      | Address and the |          |    |    |     |                                          |    | D                |
|                                                                                                    | Conductive     | té en mS/om     |          |    |    |     |                                          |    |                  |
| Actuality                                                                                                    |                |                 |          |    |    |     |                                          |    |                  |
| Ten day London and                                                                                                    |                |                 |          |    |    |     |                                          |    |                  |
| Node differentiel                                                                                                    | 4.5            |                 |          |    |    |     |                                          |    |                  |
| Entering EM                                                                                                    |                |                 |          |    |    |     |                                          |    |                  |
| CONNERSE EAS                                                                                                    |                |                 |          |    |    |     |                                          |    |                  |
| (EA2) (EA6)                                                                                                    |                |                 |          |    |    |     |                                          |    |                  |
|                                                                                                    | 3,5            |                 |          |    |    |     |                                          |    |                  |
| Aputer les courbes                                                                                                    |                |                 |          |    |    |     |                                          |    |                  |
| Acquiston (8)                                                                                                    |                |                 |          |    |    |     |                                          |    |                  |
| Temporele Annual XV                                                                                                    | 1              |                 |          |    |    |     |                                          |    |                  |
| Abscisse Clevier Titrage                                                                                                    |                |                 |          |    |    |     |                                          |    |                  |
| Non Volume                                                                                                    | -2,5           |                 |          |    |    |     |                                          |    |                  |
| Unté L                                                                                                    |                |                 |          |    |    |     |                                          |    |                  |
| C Absciese Ysthumentée                                                                                                    | 2              |                 |          |    |    |     |                                          |    |                  |
| ione -                                                                                                    |                |                 |          |    |    |     |                                          |    |                  |
| Critomée Clavier                                                                                                    |                |                 |          |    |    |     |                                          |    |                  |
|                                                                                                    |                |                 |          |    |    |     |                                          |    |                  |
| ( Different State of the state of the state |                |                 |          |    |    |     |                                          |    |                  |
|                                                                                                    | 1              |                 |          |    |    |     |                                          |    |                  |
|                                                                                                    |                |                 |          |    |    |     |                                          |    |                  |
|                                                                                                    | 0,5            |                 |          |    |    |     |                                          |    |                  |
|                                                                                                    |                |                 |          |    |    |     |                                          |    |                  |
|                                                                                                    |                |                 |          |    |    |     |                                          | 1  | volume en mL     |
|                                                                                                    | and the second | 5 10            | 15       | 20 | 25 | 30  | 25                                       | *0 | 40               |
| Sytan-SPS - Eurosment Feca                                                                                                    | eaus Discrime  |                 | _        | _  | _  | _   | _                                        | _  |                  |
| démarrer // / Lutsho Stowerts - Morseof                                                                                                    |                |                 |          |    |    | (6) | 0.000 00 00 00 00 00 00 00 00 00 00 00 0 |    |                  |

Acquérir les valeurs une par une en écrivant 0 pour la 1<sup>ère</sup> et mL par mL :

| 9                                                                                                    | _         | _                                                                                                    | Antiel          | 101 | _   | _        | _  | _          | _   | وربه ربه ربه ب |
|----------------------------------------------------------------------------------------------------|-----------|----------------------------------------------------------------------------------------------------|-----------------|-----|-----|----------|----|------------|-----|----------------|
| Echier Instements Edition Qubis Epicular Pr                                                                                                    | entres Ai | de                                                                                                    |                 |     |     |          |    |            |     |                |
|                                                                                                    |           | 2 2 7                                                                                                    |                 |     |     |          |    | ✓ Décompte |     | 00-00-00       |
| For anito to                                                                                                    | side in2  | Statistics in the                                                                                                    |                 |     |     |          |    |            | 111 | E              |
|                                                                                                    | 10        | onductivité en r                                                                                                    | n%/im           |     |     |          |    |            |     |                |
|                                                                                                    |           |                                                                                                    |                 |     |     |          |    |            |     |                |
| Augusteen (                                                                                                    |           |                                                                                                    |                 |     |     |          |    |            |     |                |
| Contract Analogy and Contract of Contract of Contract | 4,5       |                                                                                                    |                 |     |     |          |    |            |     |                |
| Mode Sherender                                                                                                    |           |                                                                                                    |                 |     |     |          |    |            |     |                |
|                                                                                                    |           | and the second second s |                 |     |     |          |    |            |     |                |
|                                                                                                    | 1         | Acquisition pas i                                                                                                    | pes             |     |     |          |    |            |     |                |
|                                                                                                    | 1         | Conductance                                                                                                    | 1,708           | E-3 | 5   |          |    |            |     |                |
|                                                                                                    | 2,5       | Conductivité                                                                                                    | 1 7E-3          | 1   | Skm |          |    |            |     |                |
| Aputer les courbes                                                                                                    | 1         |                                                                                                    | or              |     |     |          |    |            |     |                |
| Acquiton                                                                                                    |           | volume                                                                                                    | 25              |     | 1   | <b>.</b> |    |            |     |                |
| Temporele XY                                                                                                    | 1         | Point Acquis :                                                                                                    |                 |     |     |          |    |            |     |                |
| Abscisse Clevier Thrape                                                                                                    |           | The second                                                                                                    | advertises reco |     |     |          |    |            |     |                |
| Nom volume                                                                                                    | -         | Manada                                                                                                    |                 |     |     |          |    |            |     |                |
| Unité L                                                                                                    |           | TRMS                                                                                                    |                 |     |     |          |    |            |     |                |
| C Abaciose Instrumentée                                                                                                    | 2         |                                                                                                    | -               |     |     |          |    |            |     |                |
| 10000                                                                                                    |           | Precedent                                                                                                    | Acquir          |     |     |          |    |            |     |                |
| C Ordonnée Olavier                                                                                                    | 1.5       |                                                                                                    |                 |     |     |          |    |            |     |                |
| University (a                                                                                                    |           |                                                                                                    | 1               |     | 1.  | -        |    |            |     |                |
| Tell & Bankinster Lanter                                                                                                    |           |                                                                                                    |                 |     |     |          |    |            |     |                |
|                                                                                                    |           |                                                                                                    |                 |     |     |          |    |            |     |                |
|                                                                                                    |           |                                                                                                    |                 |     |     |          |    |            |     |                |
|                                                                                                    | 0,5       |                                                                                                    |                 |     |     |          |    |            |     |                |
|                                                                                                    |           |                                                                                                    | +               |     |     |          |    |            |     |                |
|                                                                                                    | _         |                                                                                                    |                 |     |     | - S      | 1  |            |     | volume en mL   |
| 1                                                                                                    |           | 5                                                                                                    | 10              | 15  | 20  | 25       | 90 | 25         | 40  | 45             |
| Acquisition en cours Fen                                                                                                    | dtre n°1  | enereind                                                                                                    | _               | _   | _   | _        | _  | _          |     |                |
| démarrer de Lestro                                                                                                    | (3        | Document1 - Mo                                                                                                    |                 |     |     |          |    |            |     | 07160 IS       |

## On obtient :

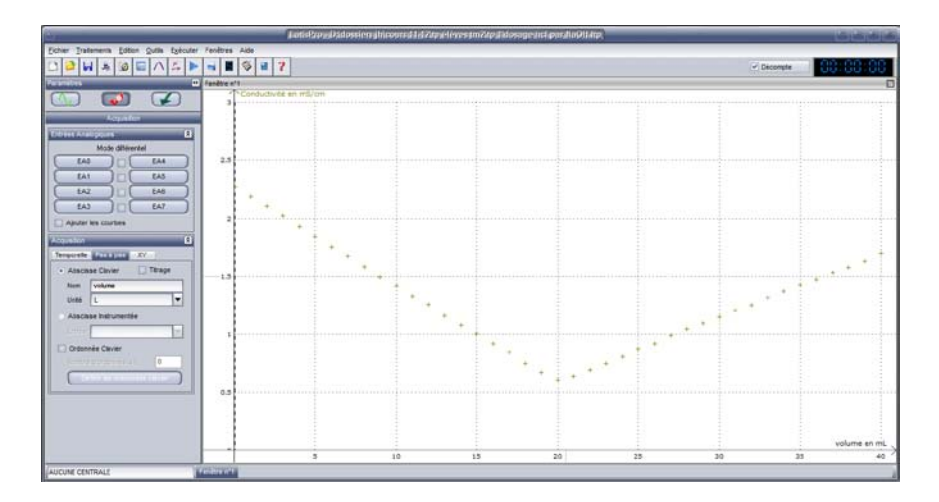

Cliquer sur courbe en haut. Choisir « traitements » puis « modélisation ». Transporter avec la souris « conductivité » dans la case « courbe à modéliser ». Choisir modèle « affine ».

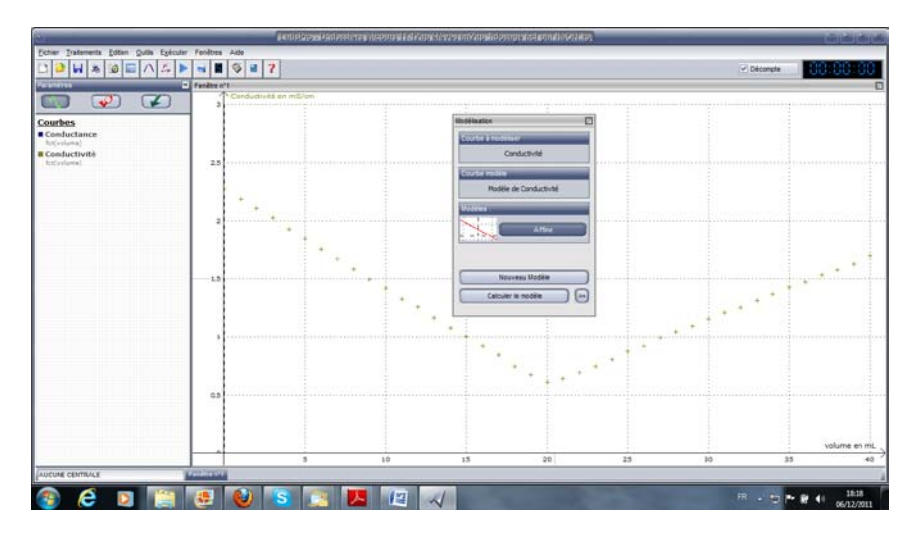

Cliquer en 2 points de la droite que l'on souhaite tracer puis sur « calculer le modèle ».

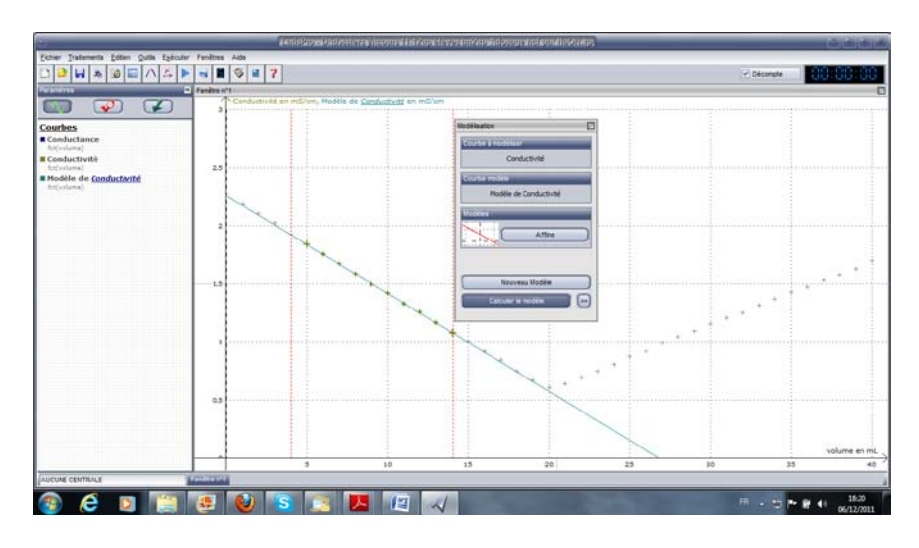

Choisir « nouveau modèle » et recommencer de façon analogue sur la 2<sup>nde</sup> partie de la courbe :

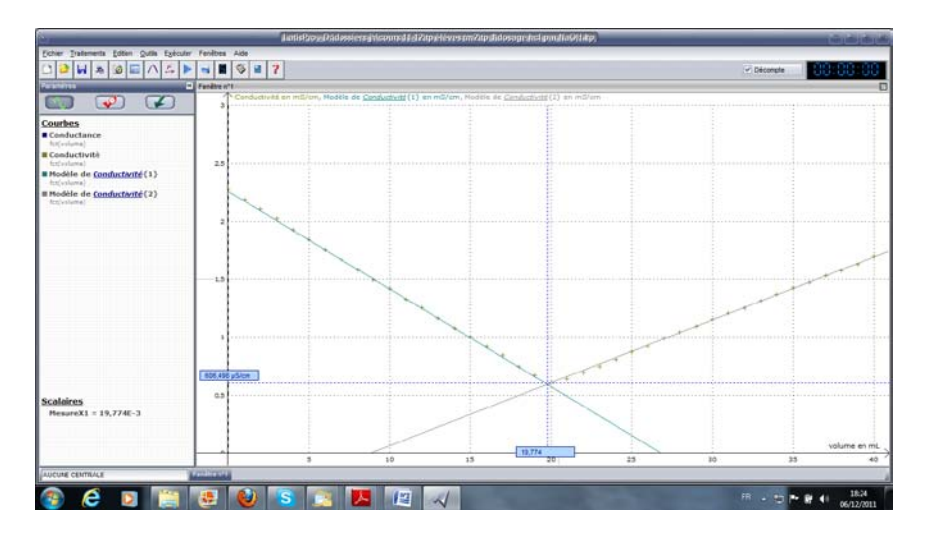

Faire un clic droit. Choisir « réticule ». Venir le placer à l'intersection des 2 droites. Faire un clic droit et choisir « mesurer l'abscisse ». On a ainsi la mesure précise du volume à l'équivalence.